# Dell E2222H

Uputstvo za korišćenje

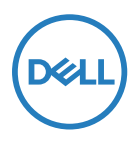

Model monitora: E2222H Regulatorni model: E2222Ht/E2222Hf

# Napomene, opreznosti i upozorenja

NAPOMENA: NAPOMENA ukazuje na važne informacije koje vam pomažu da bolje koristite svoj

računar-

- △OPREZ: OPREZ ukazuje na mogućnost da dođe do potencijalnog oštećenja hardvera ili gubitka podataka ukoliko ne pratite uputstva.
- UPOZORENJE: UPOZORENJE ukazuje na mogućnost da dođe do oštećenja opreme, telesne povrede ili smrti.

Autorska prava © 2021 Dell Inc. ili njene podružnice. Sva prava zadržana. Dell, EMC i druge trgovačke marke su trgovačke marke kompanije Dell Inc. ili njenih podružnica. Druge trgovačke marke mogu da budu trgovačke marke svojih vlasnika.

2021 - 11

Rev. A00

# Sadržaj

| 0 | vašem monitoru                                       | .5 |
|---|------------------------------------------------------|----|
|   | Sadržaj pakovanja                                    | 5  |
|   | Karakteristike proizvoda                             | 6  |
|   | Identifikovanje opcija i kontrola                    | 7  |
|   | Dodele pinova                                        | 15 |
|   | Plug and Play (sposoban za rad nakon priključivanja) | 17 |
|   | Kvalitet LCD monitora i politika o pikselima         | 17 |
|   | Smernice za održavanje                               | 17 |
| P | odešavanje monitora                                  | 18 |
|   | Povezivanje postolja                                 | 18 |
|   | Povezivanje vašeg monitora                           | 19 |
|   | Organizovanje kablova                                | 20 |
|   | Uklanjanje postolja                                  | 21 |
| U | potreba vašeg monitora                               | 23 |
|   | Uključivanje monitora                                | 23 |
|   | Korišćenje kontrola prednjeg panela                  | 23 |
|   | Korišćenje menija na ekranu                          | 28 |
|   | Podešavanje rezolucije ekrana monitora               | 41 |
|   | Korišćenje nagiba                                    | 43 |

| Rešavanje problema                                                                                                    | .44                         |
|----------------------------------------------------------------------------------------------------|-----------------------------|
| Samotestiranje                                                                                                    | . 44                        |
| Ugrađena dijagnostika                                                                                                    | . 45                        |
| Uobičajeni problemi                                                                                                    | . 46                        |
| Problemi vezani za određeni proizvod                                                                                                    | . 48                        |
|                                                                                                    |                             |
| Dodatak                                                                                                    | .49                         |
| Dodatak<br>FCC obaveštenja (samo SAD) i druge regulativne                                                                                             | .49                         |
| Dodatak<br>FCC obaveštenja (samo SAD) i druge regulativne<br>informacije                                                                              | <b>.49</b><br>. 49          |
| Dodatak<br>FCC obaveštenja (samo SAD) i druge regulativne<br>informacije<br>Kontaktirajte kompaniju Dell                                              | . <b>49</b><br>. 49<br>. 49 |
| Dodatak<br>FCC obaveštenja (samo SAD) i druge regulativne<br>informacije<br>Kontaktirajte kompaniju Dell<br>Baza podataka EU o energetskim oznakama i | <b>.49</b><br>. 49<br>. 49  |

# Sadržaj pakovanja

Vaš monitor se šalje sa komponentama navedenim u tabeli ispod. Proverite da li ste primili sve komponente i Kontaktirajte kompaniju Delll ukoliko nešto nedostaje.

NAPOMENA: Neke stavke su opcione i možda neće biti poslate sa vašim monitorom. Neke opcije ili medijske stavke možda neće biti dostupne u određenim državama.

NAPOMENA: Da podesite postolje iz bilo kog drugog izvora, pogledajte dokumentaciju koju ste dobili sa postoljem za uputstva.

| Slika komponente | Opis komponente                                         |
|------------------|---------------------------------------------------------|
| DNL              | Prikaz                                                  |
|                  | Podizač postolja                                        |
|                  | Osnova postolja                                         |
|                  | Poklopac VESA™ otvora za vijke                          |
|                  | Kabl za struju (razlikuje se u zavisnosti<br>od zemlje) |

|   | 32 | VGA kabl<br>(EMEA i region Japana)                                                                                    |  |
|---|----|----------------------------------------------------------------------------------------------------|--|
|   |    | DP kabl                                                                                                    |  |
| θ |    | <ul> <li>Vodič za brzo korišćenje</li> <li>Informacije o bezbednosti,<br/>prirodnoj sredini i regulativama</li> </ul> |  |

#### Karakteristike proizvoda

Dell E2222HS monitor sa ravnim ekranom ima aktivnu matricu, tankoslojni tranzistor (TFT), ekran sa tečnim kristalom (LCD) i LED pozadinsko osvetljenje. Karakteristike monitora uključuju:

- Ekran vidljive dijagonale od 54,48 cm (21,45 in.) (dijagonalno mereno).
   Rezoluciju 1920 x 1080 sa podrškom za niže rezolucije preko celog ekrana.
- Široki uglovi gledanja od 178 stepeni u vertikalnom i horizontalnom smeru.
- Odnos kontrasta (3000:1).
- Digitalna povezivost sa DisplayPort-om.
- Sposobnost rada nakon priključivanja, ukoliko vaš kompjuter to podržava.
- Podešavanja menija na ekranu za jednostavno podešavanje i optimizaciju ekrana.
- ≤ 0,3 W u režimu pripravnosti.
- Poboljšajte udobnost za oči uz pomoć ekrana koji ne trepće.
- Monitor koristi tehnologiju bez treperenja koja uklanja treperenje koje oko vidi, donosi udobnost u gledanju i sprečava korisnike da pate od naprezanja očiju i umora.
- Mogući dugoročni efekti emisije plavog svetla sa monitora mogu da dovedu do oštećenja očiju, uključujući očni zamor ili naprezanje očiju zbog digitalnog sadržaja. ComfortViev funkcija smanjuje rizik od naprezanja očiju usled velike emisije plavog svetla.
- Prorez za bezbednosnu bravu.
- · Staklo bez aresena i bez žive, samo za panel
- Smanjen BFR/PVC (strujne ploče su napravljene od laminata bez BFR/PVC-a).
- Ispunjava NFPA 99 standarde za propuštanje struje.
- TCO sertifikovan.
- EPEAT je registrovan gde je primenjivo. EPEAT registracija se razlikuje u zavisnosti od zemlje.

Pogledajte https://www.epeat.net za status registracije po državi.

- Ispunjava RoHS standard.
- Poseduje Energy Star® sertifikaciju.

# Identifikovanje opcija i kontrola

#### Pogled sa prednje strane

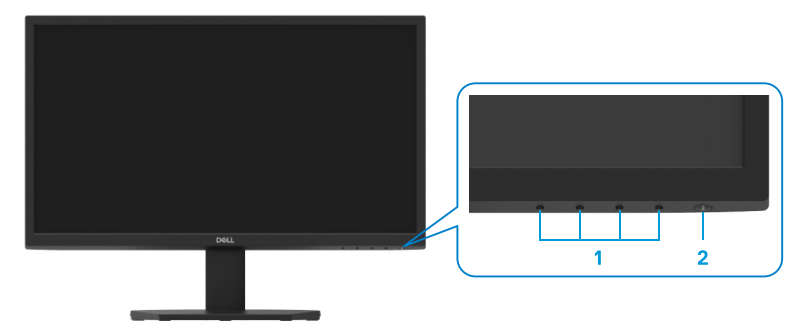

| Oznaka | Opis                                                                    | Korišćenje                                                                                                    |
|--------|-------------------------------------------------------------------------|----------------------------------------------------------------------------------------------------|
| 1      | Funkcijski tasteri                                                      | Za pristup meniju na ekranu i<br>promenama podešavanja, ukoliko<br>je potrebno. Za više informacija,<br>pogledajte Using the front panel<br>controls.                                               |
| 2      | Taster za uključivanje/<br>isključivanje<br>(sa indikatorskom lampicom) | Da uključite ili isključite monitor.<br>Postojana bela lampica ukazuje da je<br>monitor uključen i da radi ispravno.<br>Trepćuća bela lampica ukazuje na to<br>da je monitor u režimu pripravnosti. |

#### Pogled pozadi

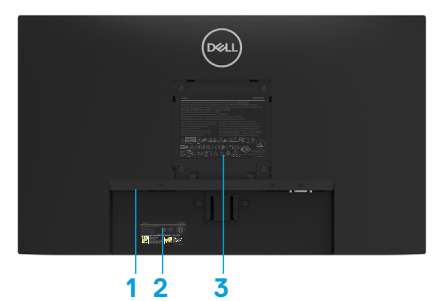

Bez postolja monitora

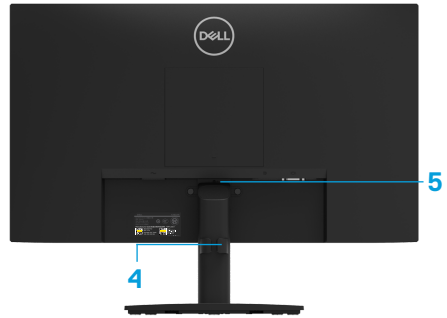

Sa postoljem monitora

| Oznaka Opis                                               |  | Korišćenje                                                                                                    |  |
|-----------------------------------------------------------|--|----------------------------------------------------------------------------------------------------|--|
| 1 Prorez za bezbednosnu<br>bravu                          |  | Za obezbeđivanje monitora pomoću<br>sigurnosne brave (kupuje se posebno).                                                                                                    |  |
| 2 Barkod, serijski broj i etiketa<br>sa servisnom oznakom |  | Pogledajte ovu etiketu ukoliko treba<br>da kontaktirate Dell radi tehničke<br>podrške. Servisna oznaka omogućava<br>servisnim tehničarima kompanije Dell<br>da identifikuju hardverske komponente<br>u kompjuteru i pristupe informacijama<br>o garanciji. |  |
| 3 Regulatorne informacije                                 |  | Navodi regulatorna odobrenja.                                                                                                    |  |
| 4 Klip za upravljanje kablovima                           |  | Za organizovanje kablova                                                                                                    |  |
| 5 Taster za otpuštanje postolja                           |  | Odvaja postolje od monitora.                                                                                                    |  |

#### Pogled sa strane

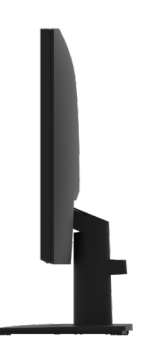

|   | n | - • · · · · · · · · · · · · · · · · · · |
|---|---|-----------------------------------------|
| , | 2 | 3                                       |

| Oznaka                                                      | Opis                                                          | Korišćenje                                             |  |
|-------------------------------------------------------------|---------------------------------------------------------------|--------------------------------------------------------|--|
| 1 Port za napajanje Za povezivanje strujnog kabla monitora. |                                                               | Za povezivanje strujnog kabla monitora.                |  |
| 2                                                           | DP port Za povezivanje za vaš kompjuter korišćenjem DP kabla. |                                                        |  |
| 3                                                           | VGA port                                                      | Za povezivanje za vaš kompjuter korišćenjem VGA kabla. |  |

# Specifikacije monitora

| Model                     | E2222H                                                 |  |  |
|---------------------------|--------------------------------------------------------|--|--|
| Tip ekrana                | FHD TFT LCD                                            |  |  |
| Tip panela                | Vertikalno poravnanie (VA)                             |  |  |
| Vidliivi ugao             |                                                        |  |  |
| Diiagonalno               | 544.83 mm (21.45in.)                                   |  |  |
| Aktivna površina          |                                                        |  |  |
| Horizontalna              | 478.66 mm (18.84 in.)                                  |  |  |
| Vertikalno                | 260,28 mm (10,25 in.)                                  |  |  |
| Područje                  | 1245,86 cm <sup>2</sup> (193,11 in. <sup>2</sup> )     |  |  |
| Veličina piksela          | 0,249 mm x 0,241 mm                                    |  |  |
| Piksela po inču (PPI)     | 103                                                    |  |  |
| Ugao gledanja             |                                                        |  |  |
| Horizontalna              | 178° (tipična vrednost)                                |  |  |
| Vertikalno                | 178° (tipična vrednost)                                |  |  |
| Brightness (Osvetljenje)  | 250 cd/m² (tipična vrednost)                           |  |  |
| Odnos kontrasta           | 3.000 na 1 (tipična vrednost)                          |  |  |
| Premaz prednje ploče      | Anti-odsjaj sa tvrdoćom 3H                             |  |  |
| Pozadinsko osvetljenje    | LED sistem osvetljenja sa ivice                        |  |  |
| Vreme odziva              |                                                        |  |  |
| Normalan režim            | < 10 ms                                                |  |  |
| Brzi režim                | < 5 ms                                                 |  |  |
| Dubina boje               | 16,7 miliona boja                                      |  |  |
| Opseg boja                | 72% (CIE1931)                                          |  |  |
|                           | 83% (CIE1976)                                          |  |  |
| Kompatibilnost            | Da                                                     |  |  |
| aplikacije za upravljanje |                                                        |  |  |
| Dell ekranom              |                                                        |  |  |
| Povezivost                | 1 × DP1.2, 1 × VGA                                     |  |  |
| Širina okvira (ivica      | 12,8 mm (vrh)                                          |  |  |
| monitora do aktivnog      | 12,8 mm (levo/desno)                                   |  |  |
| područja)                 | 16,9 mm (dno)                                          |  |  |
| Bezbednost                | Prorez za bezbednosnu bravu za kablovsko zaključavanje |  |  |
|                           | (opcionalna kupovina)                                  |  |  |
| Ugao nagiba               | -5° do 21°                                             |  |  |

# Specifikacije rezolucije

| Model                     | E2222H                           |
|---------------------------|----------------------------------|
| Opseg horizontalnog skena | Od 30 kHz do 83 kHz (automatski) |
| Opseg vertikalnog skena   | Od 50 Hz do 75 Hz (automatski)   |
| Maksimalna unapred        | 1920 x 1080 pri 60 Hz            |
| podešena rezolucija       |                                  |

# Unapred podešeni režimi prikaza

| Režim prikaza    | Horizontalna | Vertikalno  | Pixel Clock | Polaritet      |
|------------------|--------------|-------------|-------------|----------------|
|                  | frekvencija  | frekvencija | (Piksel     | sinhronizacije |
|                  | (kHz)        | (Hz)        | sat)        | (Horizontalni/ |
|                  |              |             | (MHz)       | vertikalni)    |
| VESA, 720 x 400  | 31,5         | 70,1        | 28,3        | -/+            |
| VESA, 640 x 480  | 31,5         | 59,9        | 25,2        | -/-            |
| VESA, 640 x 480  | 37,5         | 75,0        | 31,5        | -/-            |
| VESA, 800 × 600  | 37,9         | 60,3        | 40,0        | +/+            |
| VESA, 800 × 600  | 46,9         | 75,0        | 49,5        | +/+            |
| VESA, 1024 x 768 | 48,4         | 60,0        | 65,0        | -/-            |
| VESA, 1024 x 768 | 60,0         | 75,0        | 78,8        | +/+            |
| VESA, 1152 x 864 | 67,5         | 75,0        | 108,0       | +/+            |
| VESA, 1280 ×1024 | 64,0         | 60,0        | 108,0       | +/+            |
| VESA, 1280 ×1024 | 80,0         | 75,0        | 135,0       | +/+            |
| VESA, 1600 × 900 | 60,0         | 60,0        | 108,0       | +/+            |
| VESA, 1920 ×1080 | 67,5         | 60,0        | 148,5       | +/+            |

## Električne specifikacije

| Model                                                            | E2222H                                                                                                    |
|------------------------------------------------------------------|----------------------------------------------------------------------------------------------------|
| Ulazni video signali                                             | <ul> <li>Analogni RGB: 0,7 V ± 5 %, 75 Ω ulazna impedanca</li> <li>DP 1.2, 600 mV za svaku diferencijalnu liniju, ulazna impedansa od 100 Ω po diferencijalnom paru</li> </ul>                                           |
| Sinhronizacija<br>ulaznih signala                                | Odvojene horizontalne i vertikalne sinhronizacije, TTL nivo bez<br>polarizacije, SOG (kompozitni SYNC na zelenoj)                                                                                                    |
| Napon/frekvencija/<br>struja ulaza<br>naizmenične struje<br>(AC) | 100 VAC do 240 VAC pri 50 Hz, ili 60 Hz ± 3 Hz / 0,7 A                                                                                                    |
| Udarna struja                                                    | 30 A (120 V AC ulaz)<br>60 A (240 V AC ulaz)                                                                                                    |
| Potrošnja energije                                               | 0,3 W (isključen režim) <sup>1</sup><br>0,3 W (režim pripravnosti) <sup>1</sup><br>12,13 W (uključen režim) <sup>1</sup><br>19 W (maksimalno) <sup>2</sup><br>12,83 W (Pon) <sup>3</sup><br>40,02 kWh (TEC) <sup>3</sup> |

<sup>1</sup> Kako je definisano u EU 2019/2021 i EU 2019/2013.

<sup>2</sup> Podešavanje za maksimalno osvetljenje i kontrast.

<sup>3</sup> Pon: Potrošnja energije u uključenom režimu, kako je definisano u Energy Star verziji 8.0. TEC: Ukupna potrošnja energije u kWh kako je definisano u Energy Star verziji 8.0.

Ovaj dokument je samo informativan i odražava laboratorijske performanse. Vaš proizvod se može drugačije ponašati, u zavisnosti od softvera, komponenti i periferija koje ste naručili i ne postoji obaveza ažuriranja takvih informacija. U skladu s tim, korisnik ne treba da se oslanja na ove informacije prilikom donošenja odluka o električnim tolerancijama i slično. Ne postoji izričita niti podrazumevana garancija u pogledu preciznosti ili potpunosti.

#### NAPOMENA: Ovaj monitor poseduje ENERGY STAR sertifikat.

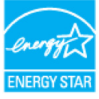

Ovaj proizvod ispunjava zahteve ENERGY STAR standarda u svojim podrazumevanim postavkama koje mogu da se aktiviraju preko funkcije Factory Reset (Vraćanje na podrazumevane vrednosti) u meniju na ekranu. Menjanje podrazumevanih postavki ili omogućavanje drugih funkcija može da poveća potrošnju energije i na taj način prevaziđe granice ENERGY STAR specifikacija.

## Fizičke karakteristike

| Model                                                                                                    | E2222H                                                                                    |  |  |
|----------------------------------------------------------------------------------------------------|-------------------------------------------------------------------------------------------|--|--|
| Tip signalnog kabla:<br>Analogni Digitalni                                                                                                    | D-Sub (VGA), 15 pinova (kabl je uključen samo za EMEA i JPN<br>regione);<br>DP, 20 pinova |  |  |
| <b>NAPOMENA:</b> Dell monitori su dizajnirani da rade optimalno sa video kablovima koj<br>se šalju sa vašim monitorom. Kako Dell ne kontrolište različite proizvođače kablova na<br>tržištu, tip materijala, priključke i procese koji se koriste da provizvedu ove kablove, Del<br>ne garantuje video performanse kablova koji nisu poslati sa Dell monitorom. |                                                                                           |  |  |
| Visina                                                                                                    | 384.17 mm (15.12 in.)                                                                     |  |  |
| Širina                                                                                                    | 504,26 mm (19,85 in.)                                                                     |  |  |
| Dubina                                                                                                    | 171,00 mm (6,73 in.)                                                                      |  |  |
| Dimenzije (bez postolja):                                                                                                    |                                                                                           |  |  |
| Visina                                                                                                    | 295,38 mm (11,63 in.)                                                                     |  |  |
| Širina                                                                                                    | 504,26 mm (19,85 in.)                                                                     |  |  |
| Dubina                                                                                                    | 49,64 mm (1,95 in.)                                                                       |  |  |
| Dimenzije postolja:                                                                                                    |                                                                                           |  |  |
| Visina                                                                                                    | 174,02 mm (6,85 in.)                                                                      |  |  |
| Širina                                                                                                    | 222,03 mm (8,74 in.)                                                                      |  |  |
| Dubina                                                                                                    | 171,00 mm (6,73 in.)                                                                      |  |  |
| Težina                                                                                                    |                                                                                           |  |  |
| Težina sa pakovanjem:                                                                                                    | 4,14 kg (9,13 lb)                                                                         |  |  |
| Sa sklopom postolja i<br>kablovima:                                                                                                    | 3,04 kg (6,70 lb)                                                                         |  |  |
| Bez sklopa postolja i<br>kablova:                                                                                                    | 2,26 kg (4,98 lb)                                                                         |  |  |
| Težina sklopa postolja:                                                                                                    | 0,33 kg (0,73 lb)                                                                         |  |  |

#### Ekološke karakteristike:

| Model                                    | E2222H                                                         |
|------------------------------------------|----------------------------------------------------------------|
| Temperatura:<br>Radna                    | 0 °C do 40 °C (32 °F do 104 °F)                                |
| Ne tokom rada:<br>Skladištenje/transport | -20 °C do 60 °C (-4 °F do 140 °F)                              |
| Vlažnost:<br>Radna                       | 10% do 80% (bez kondenzacije)                                  |
| Ne tokom rada:<br>Skladištenje/transport | 5% do 90% (bez kondenzacije)                                   |
| Nadmorska visina:                        |                                                                |
| Radna (maksimalno)                       | 5.000 m (16.400 ft.)                                           |
| Ne-radna (maksimalno)                    | 12.192 m (40.000 ft.)                                          |
| Termalno rasipanje                       | 64,79 BTU/sat (maksimalno)<br>41,36 BTU/sat (tipična vrednost) |

# Dodele pinova

D-Sub 15-pinovni priključak

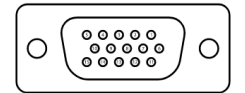

| Broj pina | Dodela signala |
|-----------|----------------|
| 1         | Video-crveno   |
| 2         | Video-zeleno   |
| 3         | Video-plavo    |
| 4         | GND            |
| 5         | Samotestiranje |
| 6         | GND-R          |
| 7         | GND-G          |
| 8         | GND-B          |
| 9         | DDC +5 V       |
| 10        | GND-sync       |
| 11        | GND            |
| 12        | DDC podaci     |
| 13        | H-sync         |
| 14        | V-sync         |
| 15        | DDC clock      |

# Dodele pinova

DP 20-pinovni priključak

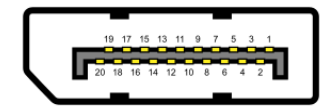

| Broj pina | Dodela signala |
|-----------|----------------|
| 1         | ML_LANE3_N     |
| 2         | GND            |
| 3         | ML_LANE3_P     |
| 4         | ML_LANE2_N     |
| 5         | GND            |
| 6         | ML_LANE2_P     |
| 7         | ML_LANE1_N     |
| 8         | GND            |
| 9         | ML_LANE1_P     |
| 10        | ML_LANE0_N     |
| 11        | GND            |
| 12        | ML_LANE0_P     |
| 13        | GND            |
| 14        | GND            |
| 15        | AUX_CH_P       |
| 16        | GND            |
| 17        | AUX_CH_N       |
| 18        | HPD            |
| 19        | RETURN         |
| 20        | DP_PWR         |

## Plug and Play (sposoban za rad nakon priključivanja)

Ovaj monitor možete da instalirate u bilo koji sistem kompatibilan sa Plug and Play funkcijom. Monitor kompjuteru automatski dostavlja svoje EDID (podatke o proširenom prikazu) koristeći protokole DDC (kanal za prikazivanje podataka), tako da kompjuter može da izvrši samostalnu konfiguraciju i optimizuje podešavanja monitora. Većina instalacija monitora su automatske, a ako želite, možete da izaberete druga podešavanja, po potrebi. Za više informacija o menjanju postavki monitora, pogledajte Upotreba vašeg monitora.

#### Kvalitet LCD monitora i politika o pikselima

Tokom procesa proizvodnje LCD monitora, nije neuobičajeno da se jedan ili više piksela fiksira u nepromenljivom stanju tako da ih je teško primetiti i ne utiču na kvalitet prikaza ili upotrebljivost monitora. Za više informacija o kvalitetu Dell monitora i politici o pikselima pogledajte internet prezentaciju za podršku kompanije Dell na adresi www.dell.com/ pixelguidelines.

#### Smernice za održavanje

#### Čišćenje vašeg monitora

UPOZORENJE: Pre čišćenja monitora, izvucite kabl za struju monitora iz električne utičnice.

#### △OPREZ: Pročitajte i pratite Bezbednosna uputstva pre čišćenja monitora.

Za najbolje rešenje, pratite uputstva data ispod kada otpakujete, čistite i rukujete sa monitorom:

- Da biste očistili svoj ekran, blago pokvasite vodom meku, čistu krpu. Ukoliko je moguće, koristite specijalnu maramicu za čišćenje ekrana ili rastvor koji je pogodan za antistatičku oblogu. Nemojte da koristite benzen, razređivač, amonijak, abrezivna sredstva za čišćenje ili kompresovani vazduh.
- Koristite blago navlaženu krpu da očistite monitor. Izbegavajte da koristite bilo kakav deterdžent jer neki deterdženti ostavljaju mlečni film na monitoru.
- Ukoliko, kada otpakujete svoj monitor, primetite beli prah, obrišite ga krpom.
- Pazljivo rukujte monitorom jer se crno obojeni monitori mogu ogrebati.
- Da biste pomogli da se zadrži najbolji kvalitet slike na monitoru, koristite čuvar ekrana koji se dinamički menja i isključite monitor kada nije u upotrebi.

# Povezivanje postolja

NAPOMENA: Postolje je odvojeno od monitora kada ga šaljemo iz fabrike.

NAPOMENA: Sledeća procedura važi za postolje koje je poslato sa vašim monitorom.

#### Da prikačite postolje monitora:

- 1. Postavite nosač na osnovu postolja.
  - a. Postavite osnovu postolja monitora na stabilnu površinu stola.
  - b. Gurnite telo nosača u pravilnom smeru nadole na postolje sve dok se fiksira na svoje mesto uz karakterističan zvuk.

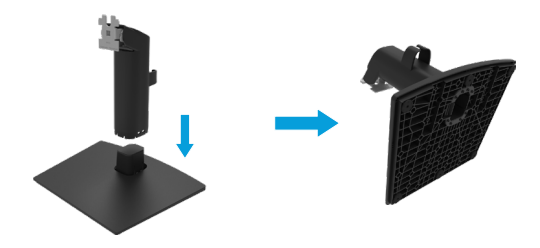

- 2. Montirajte sklop postolja na monitor.
  - a. Postavite monitor na meku krpu ili jastuk blizu ivice stola.
  - b. Poravnajte sklop nosača sa žlebom monitora.
  - c. Gurnite nosač ka monitoru sve dok se ne fiksira na svoje mesto.
  - d. Prikačite VESA poklopac.

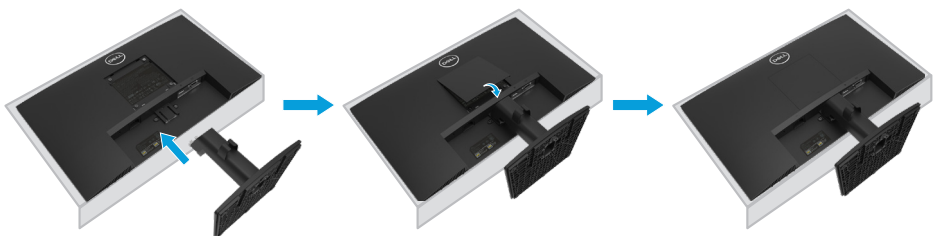

#### Povezivanje vašeg monitora

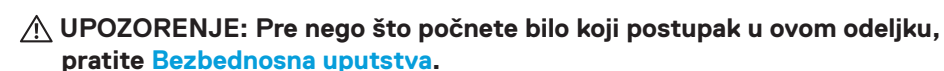

NAPOMENA: Nemojte da povežete sve kablove za kompjuter u isto vreme. Preporučujemo da provučete tablove kroz prorez za upravljanje kablovima pre povezivanja za monitor.

NAPOMENA: Dell monitori su dizajnirani da rade optimalno sa priloženim Dell kablovima. Dell ne garantuje kvalitet prikaza i radne performanse kada koristite kablove koji nisu marke Dell.

#### Da povežete svoj monitor sa kompjuterom:

- 1. Isključite kompjuter i izvucite strujni kabl.
- 2. Povežite VGA ili DP kabl sa monitora za kompjuter.

#### Povezivanje VGA kabla

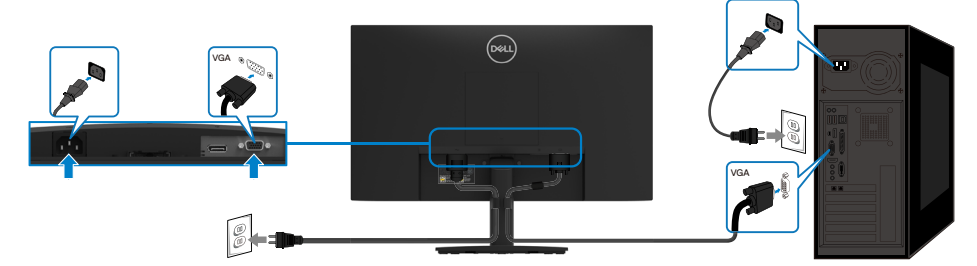

#### Povezivanje DP kabla

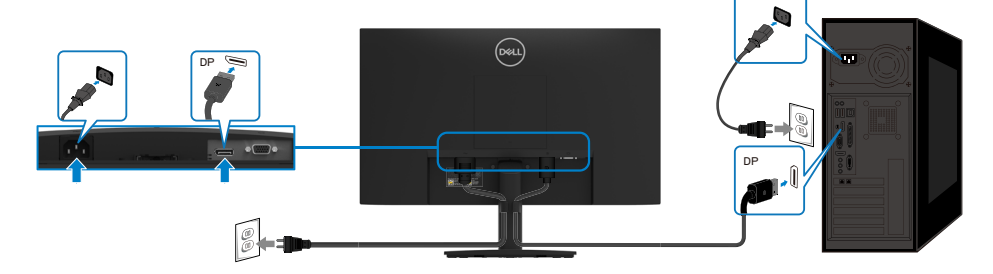

# Organizovanje kablova

Koristite klip za upravljanje kablovima za usmeravanje kablova povezanih na monitor.

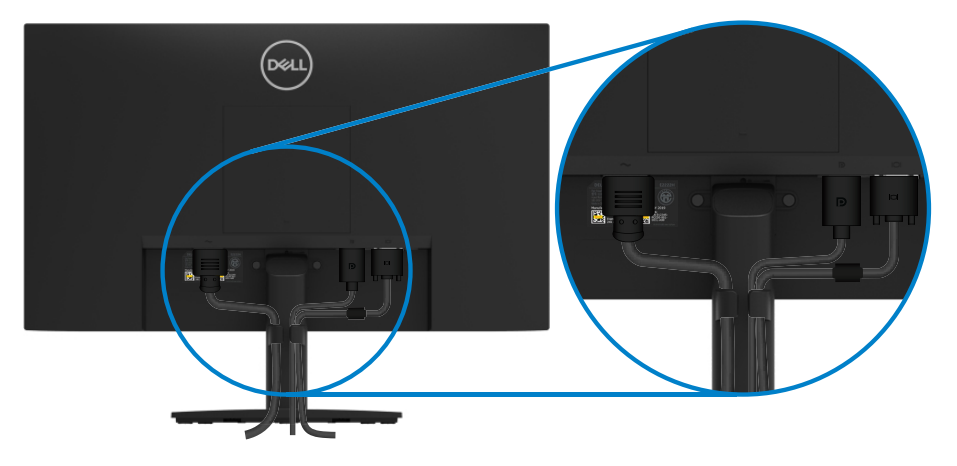

# Uklanjanje postolja

- NAPOMENA: Da biste sprečili nastanak ogrebotina na ekranu kada uklanjate postolje, obavezno postavite monitor na meku i čistu površinu.
- NAPOMENA: Sledeća procedura važi za postolje koje je poslato sa vašim monitorom.

#### Da uklonite postolje:

- 1. a. Postavite monitor na meku krpu na stolu.
  - b. Nagnite postolje naviše da pristupite dugmenu za otpuštanje.

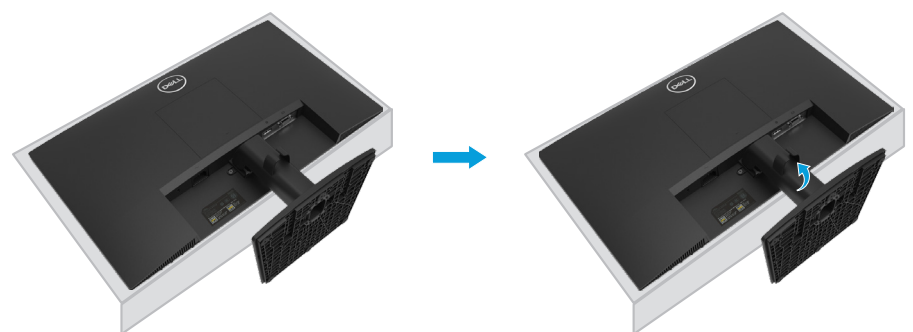

- a. Dugim i tankim odvijačem gurnite rezu za otpuštanje koja se nalazi u rupi odmah iznad postolja.
  - b. Kada se reza otpusti, sklonite osnovu postolja sa monitora.
  - c. Pritisnite naniže rezu za brzo oslobađanje na dnu postolja da biste odvojili osnovu postolja od podizača postolja.

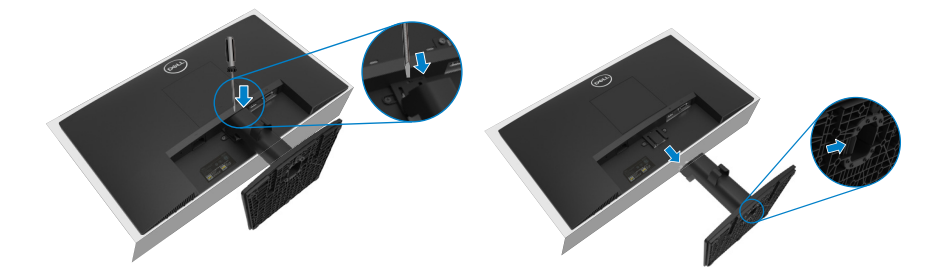

#### Da uklonite VESA poklopac:

Pritisnite rupicu na poklopcu VESA da biste ga oslobodili sa zadnje strane ekrana.

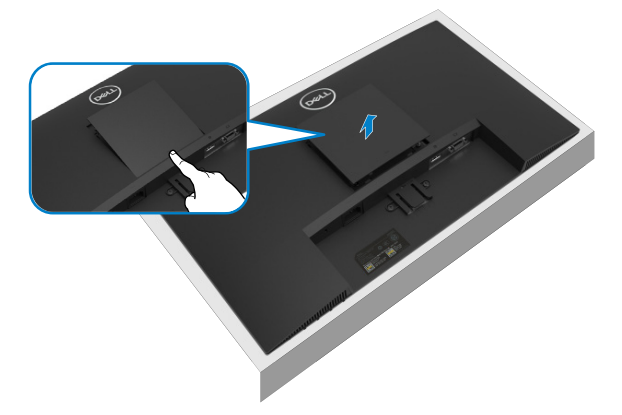

#### Montiranje na zid (opciono)

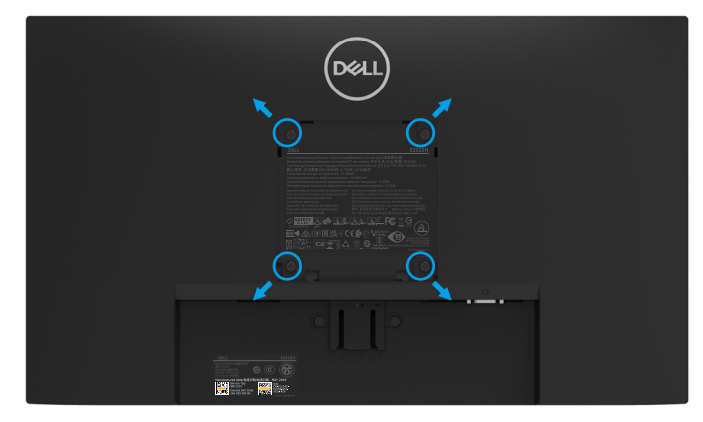

(Dimenzije zavrtnja: M4 x 10 mm).

Pogledajte uputstva koja su isporučena uz VESA kompatibilni komplet za montiranje osnove.

- 1. Postavite panel monitora na meku krpu ili jastuk i na stabilan, ravan sto.
- 2. Uklonite postolje.
- 3. Koristite odvijač da biste uklonili četiri vijka koji učvršćuju plastični poklopac.
- 4. Povežite nosač za montiranje iz kompleta za montiranje na zid sa LCD-om.
- **5.** Montirajte LCD monitor na zid tako što ćete slediti uputstva koja ste dobili uz komplet za montiranje osnove.

NAPOMENA: Predviđeno za korišćenje samo sa UL ili CSA ili GS navedenim nosačima za montiranje na zid sa minimalnim kapacitetom nosivosti/ opterećenja od 9,04 kg (19,93 lb) za E2222H.

# Uključivanje monitora

Pritisnite taster **U** da biste uključili monitor.

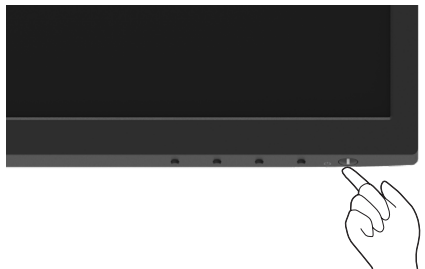

# Korišćenje kontrola prednjeg panela

Koristite tastere za kontrolu na donjoj ivici monitora da biste podesili karakteristike prikazane slike.

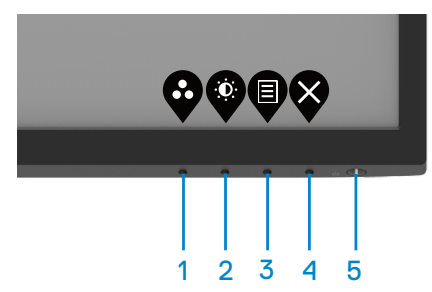

Sledeća tabela opisuje kontrolne tastere:

|   | Kontrolni tasteri     | Opis                                                                                                    |
|---|-----------------------|----------------------------------------------------------------------------------------------------|
| 1 | Ø                     | Koristite ovaj taster da izaberete sa spiska unapred<br>podešenih režima.                                        |
|   | Unapred podešen režim | ·                                                                                                    |
| 2 | ٢                     | Za direktan pristup menijima za Osvetljenje i Kontrast.                                                          |
|   | Osvetljenje/Kontrast  |                                                                                                    |
| 3 | <b>D</b>              | Da pokrenete meni na ekranu ili da pristupite spisku<br>stavki/opcija sa menija. Za više informacija, pogledajte |
|   | Meni                  | Pristupanje meniju na ekranu.                                                                                    |
| 4 | $\mathbf{\otimes}$    | Da izađete iz ili da se vratite u meni na ekranu.                                                                |
|   | Izlaz                 |                                                                                                    |

|   | Kontrolni tasteri                                          | Opis                                                                                                    |
|---|------------------------------------------------------------|----------------------------------------------------------------------------------------------------|
| 5 | Taster za napajanje<br>(sa svetlom za status<br>napajanja) | Da uključite ili isključite monitor.<br>Postojana bela lampica ukazuje da je monitor uključen i<br>da radi ispravno. Trepćuća bela lampica ukazuje na to da<br>je monitor u režimu pripravnosti. |

#### Korišćenje funkcije zaključavanja menija na ekranu

Možete da zaključate kontrolne tastere na prednjem panelu da biste sprečili pristup meniju na ekranu i/ili tasteru za napajanje.

#### Pomoću menija Zaključaj zaključajte tastere.

1. Odaberite jednu od sledećih opcija.

| DELL              | Dell 22 Monitor       |                      |
|-------------------|-----------------------|----------------------|
| O                 | Brightness / Contrast |                      |
| $\langle \rangle$ |                       |                      |
| Ð                 | Input Source          |                      |
| Ġ                 | Color                 | Menu Buttons         |
| Ţ                 | Display               | Power Button         |
|                   |                       | Menu + Power Buttons |
| ☆                 | Personalize           | ✓ Disable            |
| UT.               | Others                |                      |
|                   |                       |                      |

2. Pojaviće se sledeća poruka.

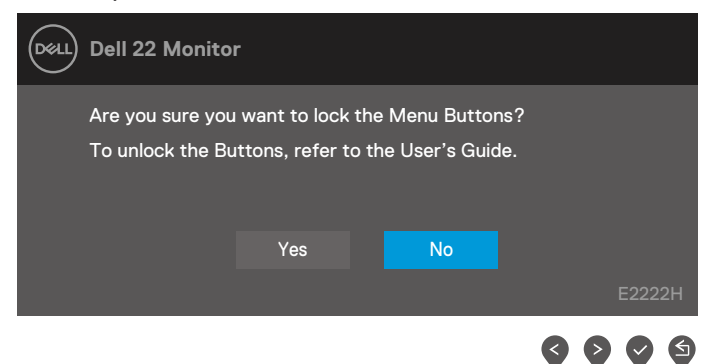

 Odaberite Da kako biste zaključali tastere. Kada je zaključano, pritiskanje bilo kog kontrolnog tastera će prikazati ikonicu za zaključavanje . Koristite kontrolni taster na prednjem panelu da zaključate taster(e).

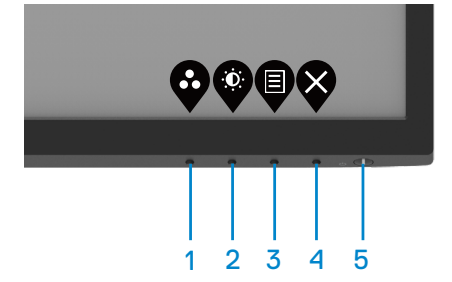

1. Pritisnite i držite taster 4 u trajanju od 4 sekunde i meni će se pojaviti na ekranu.

| Dell 22 Monitor |            |        |                   |    |   |            |  |
|-----------------|------------|--------|-------------------|----|---|------------|--|
| Selec           | ct option: |        |                   |    |   |            |  |
|                 |            | e<br>e | <b>–</b><br>⊒ + ⊍ |    | [ | <b>-</b> % |  |
| L               |            |        |                   |    |   |            |  |
|                 |            |        |                   | \$ |   | Ø          |  |

2. Odaberite jednu od sledećih opcija:

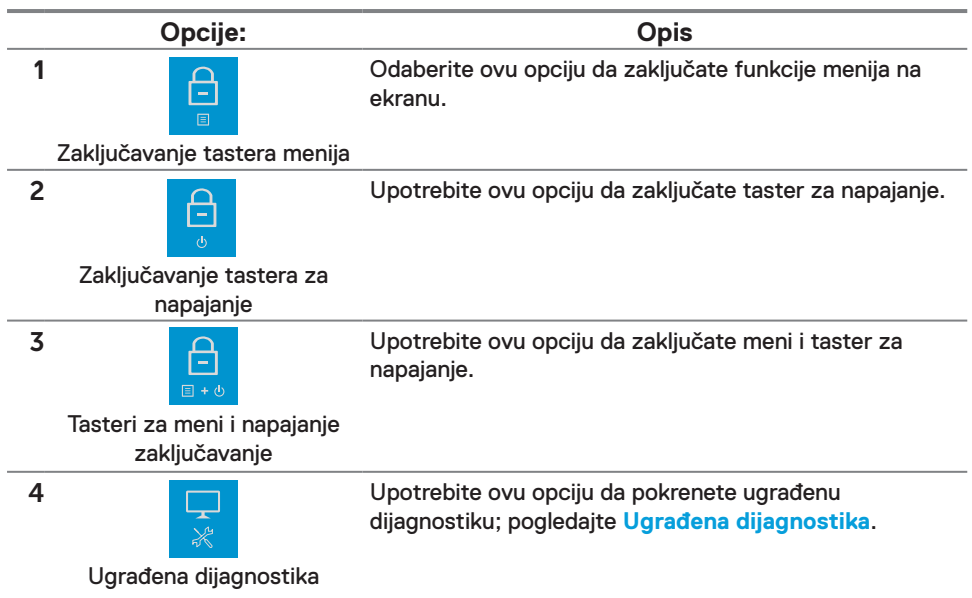

#### Da otključate taster(e).

Pritisnite i držite **taster 4** u trajanju od 4 sekunde dok se meni ne pojavi na ekranu. Sledeća tabela opisuje opcije za otključavanje kontrolnih tastera prednjeg panela.

|   | Dell 22 Monitor                              | Dell 22 Monitor                                                                                                    |
|---|----------------------------------------------|----------------------------------------------------------------------------------------------------|
|   | Select option:                               | Select option:<br>Select option:<br>Select option: |
|   | <b>\$ \$ \$ \$</b>                           |                                                                                                    |
|   | Opcije:                                      | Opis                                                                                                    |
| 1 |                                              | Odaberite ovu opciju da otključate funkcije menija na ekranu.                                                                                                    |
|   | Otključavanje tastera menija                 |                                                                                                    |
| 2 | ل<br>otključavanje tastera<br>za napajanje   | Upotrebite ovu opciju da otključate taster za napajanje.                                                                                                    |
| 3 | <b>€</b><br>■・()                             | Upotrebite ovu opciju da otključate meni i taster za<br>napajanje.                                                                                                    |
|   | Tasteri za meni i napajanje<br>otključavanje |                                                                                                    |
| 4 |                                              | Upotrebite ovu opciju da pokrenete ugrađenu<br>dijagnostiku; pogledajte <b>Ugrađena dijagnostika</b> .                                                                                                    |
|   | Ugrađena dijagnostika                        |                                                                                                    |

#### Kontrole menija na ekranu

Koristite tastere na prednjoj ivici monitora da biste podesili postavke za sliku.

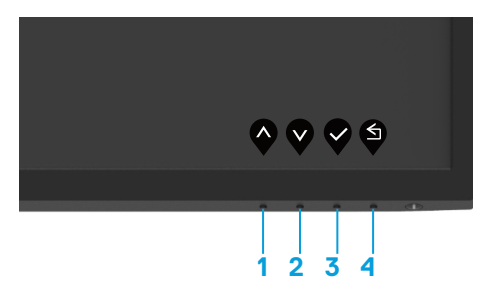

|   | Kontrolni tasteri   | Opis                                                                                 |
|---|---------------------|--------------------------------------------------------------------------------------|
| 1 | $\mathbf{\Diamond}$ | Koristite taster za naviše da povećate vrednosti ili se<br>pomerite naviše u meniju. |
|   | Gore                |                                                                                      |
| 2 | Dole                | Koristite taster za naniže da smanjite vrednosti ili se<br>pomerite naniže u meniju. |
| 3 | U redu              | Upotrebite taster OK da potvrdite svoj odabir u meniju.                              |
| 4 | Nazad               | Upotrebite taster Nazad da se vratite na prethodni meni.                             |

## Korišćenje menija na ekranu

Pristupanje meniju na ekranu

- NAPOMENA: Bilo koje promene koje obavite se automatski čuvaju kada pređete na drugi meni, izađete iz menija na ekranu ili sačekate da se meni na ekranu automatski zatvori.
- 1. Pritisnite taster da prikažete glavni meni na ekranu.

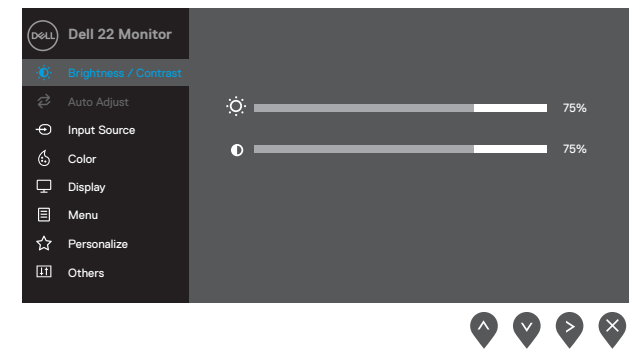

- 2. Pritisnite tastere vi vi da biste se kretali između opcija podešavanja. Dok se krećete sa jedne ikonice na drugu, ime opcije biće označeno.
- 3. Prtisnite taster *ightarrow* jednom da biste aktivirali istaknutu opciju.
- 4. Pritisnite tastere 🛇 i 💙 da biste izabrali željeni parametar.
- 5. Pritisnite i potom upotrebite tastere i v, u skladu sa indikatorima menija, da obavite promene.
- 6. Odaberite Odugme da se vratite na prethodni meni.

| Ikonica | Meni i<br>podmeniji                                   | Opis                                                                                                    |  |  |
|---------|-------------------------------------------------------|----------------------------------------------------------------------------------------------------|--|--|
| ÷Ŏ.     | Brightness/<br>Contrast<br>(Osvetljenje/<br>Kontrast) | Upotrebite ovu opciju da kontrolišete postavke za osvetljenje i<br>kontrast.<br>Image: Second second s |  |  |
|         | Brightness<br>(Osvetljenje)                           | Osvetljenje podešava svetlost pozadinskog osvetljenja.<br>Pritisnite taster da biste povećali osvetljenje, a pritisnite taster<br>da biste smanjili osvetljenje (minimalno 0; maksimalno 100).                                                                                                    |  |  |
|         | Contrast<br>(Kontrast)                                | <ul> <li>Prvo podesite osvetljenje, a zatim podesite kontrast samo ako je potrebno dalje podešavanje.</li> <li>Pritisnite taster da biste povećali kontrast, a pritisnite taster da biste smanjili kontrast (minimalno 0; maksimalno 100).</li> <li>Funkcija kontrasta podešava stepen razlike između zatamnjenosti i osvetljenosti na ekranu.</li> </ul>                                                                                                    |  |  |
| ¢       | Auto Adjust<br>(Automatsko<br>podešavanje)            | Koristite ovaj taster da biste aktivirali automatske postavke i podesili meni.         Image: Dell 22 Monitor         Brightness / Contrast         Auto Adjust         Input Source         Color         Display         Menu         Personalize         Others                                                                                                    |  |  |

| Ikonica | Meni i<br>podmeniji                                 | Opis                                                                                                    |  |
|---------|-----------------------------------------------------|----------------------------------------------------------------------------------------------------|--|
|         |                                                     | Sledeći dijalog se pojavljuje na crnom ekranu dok se monitor<br>samostalno podešava prema trenutnom unosu:                                                                                                    |  |
|         |                                                     | Auto Adjustment in Progress                                                                                                    |  |
|         |                                                     | Automatsko podešavanje omogućava da se monitor samostalno<br>podesi prema ulaznom video signalu. Posle upotrebe automatskog<br>podešavanja, možete dalje da precizno podešavate monitor pomoću<br>kontrola Takt piksela (grubo) i Faze (fino) u okviru opcije Prikaz.<br>NAPOMENA: Automatsko podešavanje se neće izvršiti<br>ako pritisnete taster u trenutku kada nema aktivnog<br>ulaznog video signala ili povezanih kablova.<br>Ova opcija je dostupna samo kada koristite analogni<br>(VGA) priključak.                                                                                                    |  |
| Ð       | Input<br>Source<br>(Izvor ulaza)                    | Upotrebite meni Izvor ulaza da odaberete između različitih video<br>signala koji mogu da budu povezani sa vašim monitorom.<br>Image: Dell 22 Monitor         Image: Dell 22 Monitor         Image: Dell 2 |  |
|         | VGA                                                 | Pritisnite 👽 da odaberete VGA izvor ulaza kada koristite VGA<br>priključak.                                                                                                    |  |
|         | DP                                                  | Pritisnite 👽 da odaberete DP izvor ulaza kada koristite DP                                                                                                    |  |
|         | Auto Select<br>(Automatski<br>izbor)                | Izaberite Automatski izbor da biste skenirali dostupne ulazne<br>signale.                                                                                                    |  |
|         | Reset Input<br>Source<br>(Resetujte<br>izvor ulaza) | Izaberite ovu opciju da biste vratili podešavanja ulaza na<br>podrazumevanu vrednost.                                                                                                    |  |

| Ikonica | Meni i<br>podmeniji                                | Opis                                                                                                    |  |  |
|---------|----------------------------------------------------|----------------------------------------------------------------------------------------------------|--|--|
| 6       | Color<br>(Boja)                                    | Koristite meni za boju da biste podesili režim podešavanja boje.         Image: Dell 22 Monitor         Image: Dell 22 Monitor         Image: Dell 24 Monitor         Image: Dell 24 Monitor                                                                                                    |  |  |
|         | Preset<br>Modes<br>(Unapred<br>podešeni<br>režimi) | <ul> <li>Kada odaberete unapred podešene režime, možete da odaberete između režima Standardno, Prijatno, Toplo, Hladno, Korisnički uređena boja sa spiska.</li> <li>Standardno: Učitava podrazumevana podešavanja boje monitora. Ovo je podrazumevani unapred podešeni režim.</li> <li>Udobno: Smanjuje nivo plavog svetla koje se emituje sa ekrana da bi slika bila udobnija za vaše oči.</li> <li>NAPOMENA: Da smanjite rizik od naprezanja očiju i bolova u vratu/rukama/leđima/ramenima od korišćenja monitora tokom dužeg vremenskog perioda, predlažemo da: <ul> <li>Postavite monitor oko 20 do 28 in. (50~70 cm) od očiju.</li> <li>Često trepćete da biste navlažili ili pokvasili oči.</li> <li>Pravite redovne 20'minutne pauze na svaka 2 sata.</li> <li>Sklonite pogled sa monitora i gledate u udaljeni predmet udaljen oko 6 metara u trajanju od najmanje 20 sekundi tokom pauza.</li> <li>Se protegnete kako bi smanjili tenziju u vratu/rukama/ leđima/ramenima tokom pauza.</li> </ul> </li> <li>Toplo: Povećava temperaturu boje. Ekran izgleda topliji sa crvenom/žutom nijansom.</li> <li>Hladno: Smanjuje temperaturu boje. Ekran izgleda hladniji s plavom nijansom.</li> <li>Korisnički uređena boja: Omogućava vam da ručno podesite podešavanje boje.</li> </ul> |  |  |

| lkonica                          | Meni i<br>podmeniji                              | Opis                                                                                                    |  |
|----------------------------------|--------------------------------------------------|----------------------------------------------------------------------------------------------------|--|
|                                  |                                                  | Koristite tastere                                                                                                    |  |
|                                  |                                                  |                                                                                                    |  |
|                                  | Input Color<br>Format<br>(Format<br>ulazne boje) | <ul> <li>Omogućava vam da podesite režim video ulaza na:</li> <li>RGB: Izaberite ovu opciju ako je vaš monitor povezan sa<br/>kompjuterom ili medija plejerom koji podržava RGB izlaz.</li> <li>YCbCr/YPbPr*: Izaberite ovu opciju ako vaš medija plejer<br/>podržava samo YCbCr/YPbPr izlaz.</li> </ul> |  |
|                                  |                                                  | Dell 22 Monitor         Imput Surce         Imput Source         Imput Source         Reset Color         YCbCr         Imput Source         Imput Source         Display         Imput Personalize         Imput Source                                                                                 |  |
|                                  |                                                  | *Kada je odabran VGA ulaz.                                                                                                    |  |
| Reset Color<br>(Poništi<br>boju) |                                                  | Resetuje podešavanja boje svog monitora na fabrička podešavanja.                                                                                                    |  |

| Ikonica | Meni i                                                                                        | Opis                                                                                                    |  |  |  |  |
|---------|-----------------------------------------------------------------------------------------------|----------------------------------------------------------------------------------------------------|--|--|--|--|
|         | Dianlay                                                                                       |                                                                                                    |  |  |  |  |
| Ļ       | Display<br>(Prikaz)                                                                           | Upotrebite prikaz da podesite sliku.                                                                                                    |  |  |  |  |
|         | Aspect Ratio<br>(Odnos visine<br>i širine slike)                                              | Podešava odnos slike na 16:9, 4:3 ili 5:4.                                                                                                    |  |  |  |  |
|         | Horizontal<br>Position<br>(VGA input only)<br>(Horizontalni<br>položaj (samo<br>za VGA ulaz)) | Koristite 작 ili 文 da biste pomerili sliku sa leve i sa desne strane.<br>Minimalna vrednost je "0" (-). Maksimalna vrednost je "100" (+).                                                 |  |  |  |  |
|         | Vertical<br>Position<br>(VGA input only)<br>((Vertikalna<br>pozicija) (samo<br>za VGA ulaz))  | Koristite 💊 ili 文 da biste pomerili sliku sa gornje i sa donje strane.<br>Minimalna vrednost je "0" (-). Maksimalna vrednost je "100" (+).                                               |  |  |  |  |
|         | Sharpness<br>(Oštrina)                                                                        | Ova opcija čini da slika izgleda oštrije ili mekše. Koristite 💊 ili 文<br>da biste podesili oštrinu u rasponu od 0 do 100.                                                                |  |  |  |  |
|         | Pixel Clock<br>(VGA input only)<br>((Piksel sat)<br>(samo za VGA<br>ulaz))                    | Pixel Clock opcija vam omogućava da podesite kvalitet slike na<br>monitoru u skladu sa željama.<br>Koristite tastere vili v da biste izvršili podešavanja za najbolji<br>kvalitet slike. |  |  |  |  |
|         | Phase<br>(VGA input only)<br>((Faza) (samo<br>za VGA ulaz))                                   | Ako se ne postignu zadovoljavajući rezultati pomoću opcije<br>Podešavanje faze, koristite Podešavanje takta piksela (grubo) i<br>zatim ponovo koristite Faza (fino).                     |  |  |  |  |
|         | Response<br>Time (Vreme<br>odziva)                                                            | Omogućava vam da odaberete između Normalnog (10 ms) i Brzog<br>(5 ms) režima.                                                                                                    |  |  |  |  |
|         | Reset Display<br>(Poništi<br>prikaz)                                                          | Izaberite ovu opciju da biste vratili podešavanja prikaza na<br>podrazumevanu vrednost.                                                                                                  |  |  |  |  |

| lkonica | Meni i<br>podmeniji          | Opis                                                                                                    |  |
|---------|------------------------------|----------------------------------------------------------------------------------------------------|--|
| ≣       | Menu<br>(Meni)               | Izaberite ovu opciju da biste podesili postavke menija na ekranu,<br>što su jezici menija na ekranu, vreme tokom kojeg se meni zadrža<br>na ekranu, itd.                                                                                                    |  |
|         |                              | Dell 22 Monitor                                                                                                    |  |
|         | Language<br>(Jezik)          | Omogućava vam da postavite prikaz menija na ekranu na jedan<br>od osam jezika: engleski, španski, francuski, nemački, portugalski<br>(Brazil), ruski, pojednostavljeni kineski ili japanski.                                                                                                    |  |
|         | Transparency<br>(Providnost) | Odaberite ovu opciju da promenite providnost menija koristeći tastere 🏠 ili 💟 za vrednosti od 0 do 100.                                                                                                    |  |
|         | Timer<br>(Tajmer)            | Vreme zadržavanja menija na ekranu: podešava dužinu vremena<br>tokom kojeg meni na ekranu ostaje aktivan nakon što ste poslednji<br>put pritisnuli taster.<br>Koristite vi v da podesite klizač u razmacima od 1 sekunde, od 5<br>do 60 sekundi.                                                                                                    |  |
|         | Lock<br>(Zaključ-<br>avanje) | Kada su kontrolni tasteri na monitoru zaključani, ljudi su sprečeni da pristupe kontrolama. Ovo takođe sprečava slučajno aktiviranje višestrukih monitora koji su postavljeni jedan pored drugog.         Image: Strukih monitora koji su postavljeni jedan pored drugog.         Image: Strukih monitora koji su postavljeni jedan postavljeni jedan postavljeni jedan postavljeni jedan postavljeni jedan postavljeni jedan postavljeni jedan postavljeni jedan postavljeni jedan postavljeni jedan postavljeni jedan postavljeni jedan postavljeni jedan postavljeni jedan postavljeni jedan postavljeni jed |  |

| Ikonica | Meni i<br>podmeniji                                            | Opis                                                                                                    |  |
|---------|----------------------------------------------------------------|----------------------------------------------------------------------------------------------------|--|
|         |                                                                | <ul> <li>Tasteri za meni: Svi meni/funkcijski tasteri (osim tastera za napajanje su zaključani i korisnik ne može da im pristupi.</li> <li>Taster za napajanje: Samo taster za napajanje je zaključan i korisnik ne može da mu pristupi.</li> <li>Tasteri za meni + napajanje: I taster za napajanje i tasteri menija su zaključani i korisnik ne može da im pristupi.</li> <li>Podrazumevana postavka je Onemogući.</li> <li>NAPOMENA: Da otključate taster(e), pritisnite i držite pritisnut taster xa napajanju od 4 sekunde</li> </ul>                                                                                                    |  |
|         | Reset Menu<br>(Poništavanje<br>menija)                         | Izaberite ovu opciju da biste vratili podešavanja menija na<br>podrazumevanu vrednost.                                                                                                    |  |
|         | Personalize<br>(Persona-<br>lizacija)                          | Odabir ove opcije omogućava vam da podesite dva tastera kao prečice i funkciju indikatorske lampice napajanja.         Image: Struct (indikatorske lampice napajanja)         Image: Struct (indikatorske lampice napajanja)         Image: |  |
|         | Shortcut<br>Key 1<br>(Taster<br>prečice 1)                     | Omogućava vam da odaberete jedno od sledećeg: Unapred<br>podešene režime, osvetljenje/kontrast, automatsko podešavanje,<br>izvor ulaza, odnos širine i visine ekrana podesite na tasteru za<br>prečicu 1.                                                                                                    |  |
|         | Shortcut<br>Key 2<br>(Taster<br>prečice 2)                     | Omogućava vam da odaberete jedno od sledećeg: Unapred<br>podešene režime, osvetljenje/kontrast, automatsko podešavanje,<br>izvor ulaza, odnos širine i visine ekrana, podesite na tasteru za<br>prečicu 2.                                                                                                    |  |
|         | Power Button<br>LED<br>(LED svetlo<br>tastera za<br>napajanje) | Omogućava vam da podesite LED indikator da bude uključen u<br>uključenom režimu ili isključen u uključenom režimu kako biste<br>uštedeli energiju.                                                                                                    |  |
|         | Reset<br>Personalization<br>(Resetujte<br>Personalizaciju)     | Omogućava vam da vratite taster prečice na podrazumevano podešavanje.                                                                                                    |  |

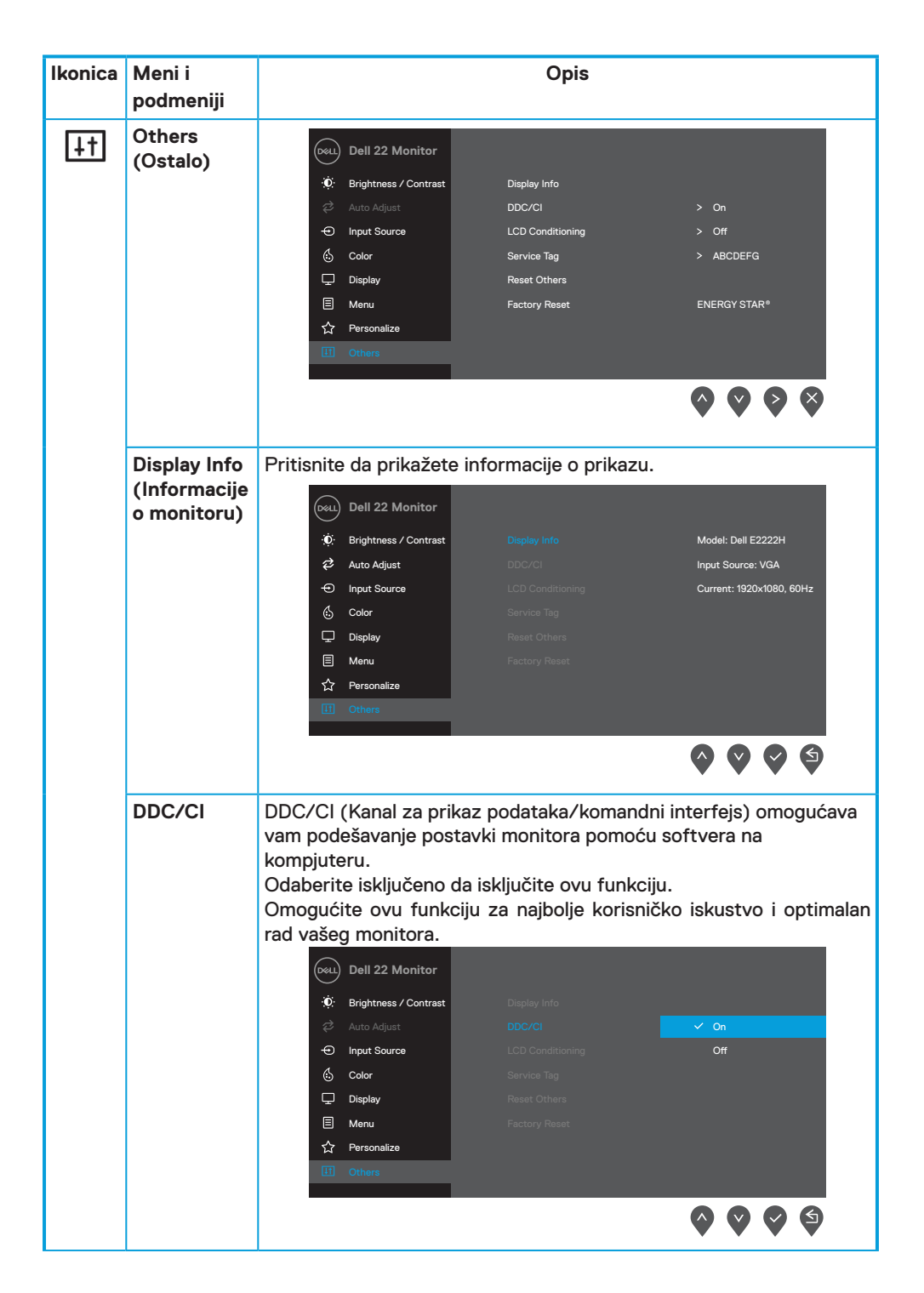

| lkonica | Meni i<br>podmeniji                                         | Opis                                                                                                    |  |
|---------|-------------------------------------------------------------|----------------------------------------------------------------------------------------------------|--|
|         | LCD<br>Conditioning<br>(Kondicion-<br>iranje LCD<br>ekrana) | Pomaže da se smanje manji slučajevi zadržavanja slike. U zavisnosti<br>od stepena zadržavanja slike, može biti potrebno određeno duže<br>vreme da program radi. Da pokrenete Kondicioniranje LCD ekrana,<br>odaberite Uključeno.<br>Dell 22 Monitor         © Registriness / Contrast         Ø Hightness / Contrast         Imput Source         Oclor         Display         Menu         Personalize         Others         Others                                                                                                    |  |
|         | Service Tag<br>(Servisna<br>oznaka)                         | Prikazuje broj servisne oznake monitora.         Image: project servisne oznake monitora.         Image: project servisne oznake monitora.         Image: project servisne oznake monitora.         Image: project servisne oznake monitora.         Image: project servisne oznake monitora.         Image: project servisne oznake monitora.         Image: project servisne oznake monitora.         Image: project servisne oznake monitora.         Image: project servise regions and the project service regions and the project service regi |  |
|         | Reset Others<br>(Resetujte<br>druga<br>podešavanja)         | Resetujte sva podešavanja pod menijem Druga podešavanja na<br>unapred određene fabričke vrednosti.                                                                                                    |  |
|         | Factory Reset<br>(Fabričko<br>podešavanje)                  | Vratite sve unapred podešene vrednosti na fabrička podešavanja.<br>Takođe postoje i podešavanja za ENERGY STAR® testove.                                                                                                    |  |

| Dell 22 Monitor         |                  |              |
|-------------------------|------------------|--------------|
| 🔅 Brightness / Contrast | Display Info     |              |
| 🤣 Auto Adjust           | DDC/CI           | > On         |
| Input Source            | LCD Conditioning | > Off        |
| 🔂 Color                 | Service Tag      | > ABCDEFG    |
| 🖵 Display               | Reset Others     |              |
| 🗏 Menu                  | Factory Reset    | ENERGY STAR® |
| ☆ Personalize           |                  |              |
| III Others              |                  |              |
|                         |                  |              |

#### Poruke upozorenja menija na ekranu

Sledeći okvir sa porukom upozorenja vezanom za napajanje će se primeniti na funkcije za Osvetljenje kada korisnik po prvi put podesi nivo Osvetljenja iznad podrazumevanog nivoa.

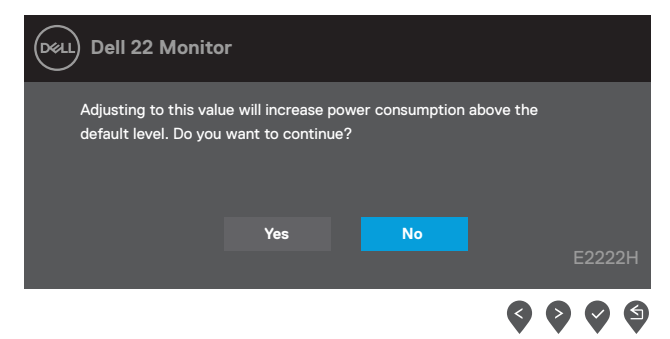

Pre aktiviranja funkcije za zaključavanje, pojavljuje se sledeća poruka.

| Dell 22 Monito                       | or                                 |                                    |           |
|--------------------------------------|------------------------------------|------------------------------------|-----------|
| Are you sure you<br>To unlock the Bu | u want to lock<br>uttons, refer to | the Menu Buttor<br>the User's Guid | ıs?<br>e. |
|                                      | Yes                                | No                                 | E2222H    |
|                                      |                                    |                                    |           |

NAPOMENA: Ova poruka može da se do određene mere razlikuje u zavisnosti od izabranih podešavanja.

Pre aktiviranja funkcije za DDC/Cl, pojavljuje se sledeća poruka.

| Dell 22 Monito                                                    | r                 |                      |        |
|-------------------------------------------------------------------|-------------------|----------------------|--------|
| The function of adju<br>will be disabled.<br>Do you wish to disat | sting display set | ting using PC applic | cation |
|                                                                   | Yes               | No                   | E2222H |
|                                                                   |                   |                      |        |

Kada monitor uđe u režim pripravnosti, pojaviće se sledeća poruka.

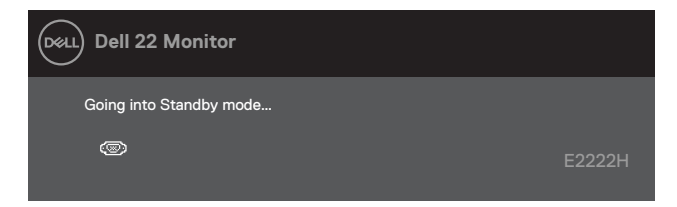

Ukoliko VGA ili DP kabl nisu povezani, pojaviće se plutajući dijaloški okvir. Monitor će ući u režim pripravnosti nakon 4 minuta ukoliko ga ostavite u ovom stanju.

| DELL | Dell 22 Monitor                                     |        |
|------|-----------------------------------------------------|--------|
|      | I No VGA Cable                                      |        |
|      | The display will go into Standby mode in 4 minutes. |        |
|      | www.dell.com/E2222H                                 | E2222H |
|      |                                                     |        |
| Dell | Dell 22 Monitor                                     |        |
|      | 📼 ? No DP Cable                                     |        |
|      | The display will go into Standby mode in 4 minutes. |        |
|      |                                                     |        |
|      | www.dell.com/E2222H                                 | E2222H |

Pogledajte Rešavanje problema za više informacija.

#### Podešavanje rezolucije ekrana monitora

#### Podesite rezoluciju ekrana na 1920 x 1080

Za najbolji prikaz, podesite rezoluciju ekrana na 1920 × 1080 piksela, obavljanjem sledećih koraka:

#### U operativnom sistemu Windows 7:

- 1. Kliknite desnim klikom miša na desktop i kliknite na Rezolucija ekrana.
- 2. Kliknite na padajući meni opcije Rezolucija ekrana i odaberite 1920 x 1080.
- 3. Kliknite na OK.

#### Za operativni sistem Windows 8 ili Windows 8.1:

- 1. Odaberite pločicu za desktop da se prebacite na klasični desktop.
- 2. Kliknite desnim klikom miša na desktop i kliknite na Rezolucija ekrana.
- 3. Kliknite na padajući meni opcije Rezolucija ekrana i odaberite 1920 x 1080.
- 4. Kliknite na OK.

#### U operativnom sistemu Windows 10:

- 1. Kliknite desnim klikom miša na desktop i kliknite na opciju Podešavanja ekrana.
- 2. Kliknite na Napredna podešavanja ekrana.
- 3. Kliknite na padajući meni opcije Rezolucija i odaberite 1920 × 1080.
- 4. Kliknite na Primeni.

Ako ne vidite preporučenu rezoluciju kao opciju, možda će biti potrebno da ažurirate upravljački program grafičke kartice. Ažurirajte upravljački program za grafiku koristeći jednu od sledećih metoda:

#### **Dell kompjuter**

- Idite na https://www.dell.com/support, unesite servisnu oznaku i preuzmite najnoviji drajver za svoju grafičku karticu.
- Posle instalacije upravljačkog programa za vaš grafički adapter, pokušajte ponovo da podesite rezoluciju na 1920 x 1080.
- NAPOMENA: Ako ne možete da podesite rezoluciju na 1920 x 1080, kontaktirajte kompaniju Dell da biste se raspitali o grafičkom adapteru koji podržava ove rezolucije.

# Kompjuteri drugih kompanija (ne Dell)

#### U operativnom sistemu Windows 7:

- 1. Kliknite desnim klikom miša na desktop i kliknite na Personalizacija.
- 2. Kliknite na Promeni podešavanja ekrana.
- 3. Kliknite na Napredna podešavanja.
- Identifikujte proizvođača vaše grafičke kartice pomoću opisa na vrha prozora (npr. NVIDIA, ATI, Intel itd.).
- 5. Pogledajte internet prezenaciju proizvođača vaše grafičke kartice za ažuriran upravljački program. Na primer,

https://www.AMD.com or https://www.NVIDIA.com.

 Posle instalacije upravljačkog programa za vaš grafički adapter, pokušajte ponovo da podesite rezoluciju na 1920 x 1080.

#### Za operativni sistem Windows 8 ili Windows 8.1:

- 1. Odaberite pločicu za desktop da se prebacite na klasični desktop.
- 2. Kliknite desnim klikom miša na desktop i kliknite na Personalizacija.
- 3. Kliknite na Promeni podešavanja ekrana.
- 4. Kliknite na Napredna podešavanja.
- Identifikujte proizvođača vaše grafičke kartice pomoću opisa na vrha prozora (npr. NVIDIA, ATI, Intel itd.).
- 6. Pogledajte internet prezenaciju proizvođača vaše grafičke kartice za ažuriran upravljački program. Na primer,

https://www.AMD.com or https://www.NVIDIA.com.

7. Posle instalacije upravljačkog programa za vaš grafički adapter, pokušajte ponovo da podesite rezoluciju na 1920 x 1080.

#### U operativnom sistemu Windows 10:

- 1. Kliknite desnim klikom miša na desktop i kliknite na opciju Podešavanja ekrana.
- 2. Kliknite na taster Napredna podešavanja ekrana.
- 3. Kliknite na Svojstva video adaptera.
- Identifikujte proizvođača vaše grafičke kartice pomoću opisa na vrha prozora (npr. NVIDIA, ATI, Intel itd.).
- 5. Pogledajte internet prezenaciju proizvođača vaše grafičke kartice za ažuriran upravljački program. Na primer, https://www.AMD.com.or.https://www.NV/IDIA.com

https://www.AMD.com or https://www.NVIDIA.com.

 Posle instalacije upravljačkog programa za vaš grafički adapter, pokušajte ponovo da podesite rezoluciju na 1920 x 1080.

# NAPOMENA: Ako ne možete da podesite preporučenu rezoluciju, kontaktirajte proizvođača vašeg kompjutera ili razmotrite kupovinu grafičkog adaptera koji podržava tu video rezoluciju.

# Korišćenje nagiba

Možete da nagnete monitor za najudobniji ugao gledanja.

NAPOMENA: Postolje je odvojeno od monitora kada ga šaljemo iz fabrike.

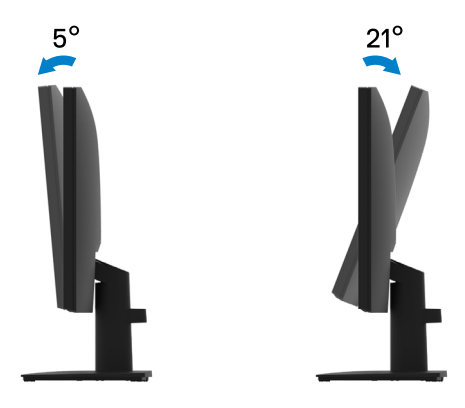

L UPOZORENJE: Pre nego što počnete bilo koji postupak u ovom odeljku, pratite Bezbednosna uputstva.

#### Samotestiranje

Vaš monitor poseduje opciju za samotestiranje koja vam dozvoljava da proverite da li vaš monitor radi ispravno. Ukoliko su vaš monitor i kompjuter ispravno povezani ali je ekran monitora i dalje taman, pokrenite samotestiranje monitora obavljajući sledeće korake:

- 1. Isključite i kompjuter i monitor.
- 2. Izvucite sve video kablove iz monitora. Na ovaj način, kompjuter ne utiče na monitor.
- 3. Uključite monitor.

Ukoliko monitor radi ispravno, detektuje da nema signala i pojavljuje se jedna od sledećih poruka. Dok je monitor u režimu za samotestiranje, lampica ostaje bela.

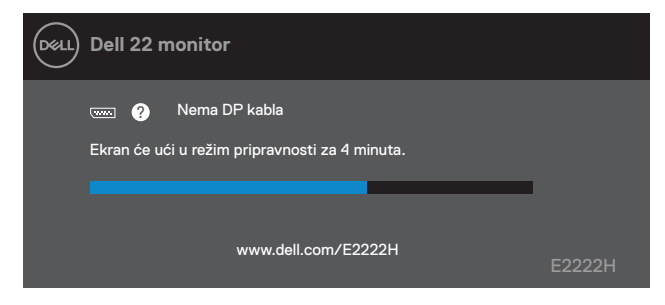

# NAPOMENA: Ova poruka takođe se pojavljuje tokom normalnog rada sistema, ukoliko se video kabl izvuče ili ošteti.

4. Isključite monitor i ponovo povežite video kabl; zatim uključite i kompjuter i monitor. Ukoliko slika monitora ostane tamna nakon ponovnog povezivanja kablova, proverite video kontrolor i kompjuter.

# Ugrađena dijagnostika

Vaš monitor ima ugrađen dijagnostički alat koji vam pomaže da odredite da li je abnormalnost ekrana koju primećujete kvar monitora ili problem sa vašim kompjuterom i video karticom.

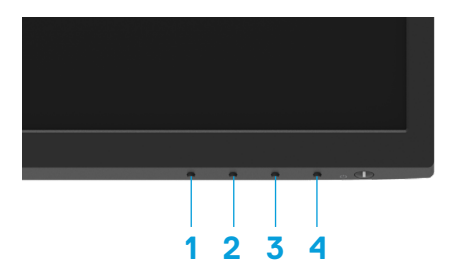

| Oznaka | Opis     |
|--------|----------|
| 1      | Taster 1 |
| 2      | Taster 2 |
| 3      | Taster 3 |
| 4      | Taster 4 |

#### Da pokrenete ugrađenu dijagnostiku:

- 1. Proverite da li je ekran čist (da nema čestica prašine na površini ekrana).
- 2. Pritisnite i držite taster 4 u trajanju od 4 sekunde i sačekajte da se pojavi iskačući meni.
- 3. Upotrebite taster 1 ili 2 da odaberete 🖵 i pritisnite 💙 da potvrdite.

Siva test šema se pojavljuje na početku dijagnostičkog programa.

- 4. Pažljivo proverite ekran da nema abnormalnosti.
- 5. Pritisnite taster 1 da promenite šeme za testiranje.
- **6.** Ponovite korake 4 i 5 da biste proverili ekran sa crvenim, plavim, crnim i belim ekranima i ekranima sa tekstom.
- 7. Kada ste na ekranu za testiranje bele boje, proverite jednolikost bele boje i da li se čini da je bela boja zelenkasta/crvenkasta, i slično.
- 8. Pritisnite taster 1 da zatvorite dijagnostički program.

## Uobičajeni problemi

Sledeća tabela sadrži opšte informacije o uobičajenim problemima monitora na koje možete da naiđete, kao i moguća rešenja:

| Najčešći simptomi                                   | Moguća rešenja                                                                                                    |  |  |
|-----------------------------------------------------|----------------------------------------------------------------------------------------------------|--|--|
| Nema video slike/isključena<br>lampica za napajanje | <ul> <li>Proverite da je video kabl koji povezuje monitor za kompjuter povezan<br/>ispravno i bezbedno.</li> </ul>                                                                        |  |  |
|                                                     | <ul> <li>Uverite se da strujna utičnica pravilno radi koristeći neku drugu električnu<br/>opremu.</li> </ul>                                                                              |  |  |
|                                                     | <ul> <li>Proverite da je taster za napajanje u potpunosti pritisnut.</li> </ul>                                                                                                    |  |  |
|                                                     | Uverite se da je izabran pravilan izvor ulaza preko lzvor ulaza menija.                                                                                                    |  |  |
| Nema video slike/uključena                          | <ul> <li>Povećajte kontole za osvetljenost i kontrast preko menija na ekranu.</li> </ul>                                                                                                  |  |  |
| lampica za napajanje                                | <ul> <li>Obavite proveru preko opcije za samotestiranje monitora.</li> </ul>                                                                                                    |  |  |
|                                                     | <ul> <li>Proverite da nema savijenih ili polomljenih pinova na priključku video kabla.</li> <li>Pokrenite ugrađenu dijagnostiku.</li> </ul>                                               |  |  |
|                                                     | Uverite se da je izabran pravilan izvor ulaza preko <b>Izvor ulaza</b> menija.                                                                                                    |  |  |
| Loš fokus                                           | Uklonite produžne video kablove.                                                                                                    |  |  |
|                                                     | <ul> <li>Vratite monitor na fabrička podešavanja (Fabričko podešavanje).</li> </ul>                                                                                                    |  |  |
|                                                     | <ul> <li>Promenite video rezoluciju na ispravan odnos visine i širine ekrana.</li> </ul>                                                                                                  |  |  |
| Video se trese/treperi                              | <ul> <li>Vratite monitor na fabrička podešavanja (Fabričko podešavanje).</li> </ul>                                                                                                    |  |  |
|                                                     | <ul> <li>Proverite faktore okruženja.</li> </ul>                                                                                                    |  |  |
|                                                     | <ul> <li>Promenite lokaciju monitora i testirajte u drugoj prostoriji.</li> </ul>                                                                                                    |  |  |
| Pikseli nedostaju                                   | <ul> <li>Uključite i isključite napajanje više puta.</li> </ul>                                                                                                    |  |  |
|                                                     | <ul> <li>Piksel koji je trajno isključen je prirodni defekat do koga može da dođe u LCD<br/>tehnologiji.</li> </ul>                                                                       |  |  |
|                                                     | <ul> <li>Za više informacija o kvalitetu Dell monitora i politici o pikselima, pogledajte<br/>internet prezentaciju kompanije Dell na adresi<br/>www.dell.com/pixelguidelines.</li> </ul> |  |  |
| Zaqlavljeni pikseli                                 | Uključite i isključite napajanje više puta.                                                                                                    |  |  |
|                                                     | <ul> <li>Piksel koji je trajno isključen je prirodni defekat do koga može da dođe u LCD<br/>tehnologiji.</li> </ul>                                                                       |  |  |
|                                                     | <ul> <li>Za više informacija o kvalitetu Dell monitora i politici o pikselima, pogledajte<br/>internet prezentaciju kompanije Dell na adresi<br/>www.dell.com/pixelguidelines.</li> </ul> |  |  |
| Problemi sa osvetljenjem                            | Vratite monitor na fabrička podešavanja (Fabričko podešavanje).                                                                                                    |  |  |
|                                                     | Podesite kontole za osvetljenost i kontrast preko menija na ekranu.                                                                                                    |  |  |
| Geometrijska distorzija                             | Vratite monitor na fabrička podešavanja (Fabričko podešavanje).                                                                                                    |  |  |
|                                                     | Podesite horizontalne i vertikalne linije preko menija na ekranu.                                                                                                    |  |  |
| Horizontalne/vertikalne linije                      | <ul> <li>Vratite monitor na fabrička podešavanja (Fabričko podešavanje).</li> </ul>                                                                                                    |  |  |
|                                                     | Obavite samotestiranje monitora da odredite da li do ovih linija dolazi u režimu<br>za samotestiranje.                                                                                    |  |  |
|                                                     | <ul><li>Proverite da nema savijenih ili polomljenih pinova na priključku video kabla.</li><li>Pokrenite ugrađenu dijagnostiku.</li></ul>                                                  |  |  |

| Najčešći simptomi                                                                       | Moguća rešenja                                                                                                    |
|-----------------------------------------------------------------------------------------|----------------------------------------------------------------------------------------------------|
| Sinhronizacija:<br>Problem                                                              | <ul> <li>Vratite monitor na fabrička podešavanja (Fabričko podešavanje).</li> <li>Obavite samotestiranje monitora da odredite da li do skremblovanog ekrana dolazi u režimu za samotestiranje.</li> <li>Proverite da nema savijenih ili polomljenih pinova na priključku video kabla.</li> <li>Ponovo pokrenite kompjuter u bezbednom režimu.</li> </ul> |
| Pitanja vezana za<br>bezbednost                                                         | <ul><li>Ne obavljajte bilo koje korake za rešavanje problema.</li><li>Odmah kontaktirajte Dell.</li></ul>                                                                                                    |
| Povremeni problemi                                                                      | <ul> <li>Isprobajte različite Unapred podešene režime u postavkama za Boju na meniju na ekranu. Podesite vrednost za R/G/B pod opcijom Korisnički uređena boja u meniju na ekranu za Boju.</li> <li>Promenite Format ulazne boje na RGB ili YPbPr u opciji Podešavanje boje na meniju na ekranu.</li> <li>Pokrenite ugrađenu dijagnostiku.</li> </ul>    |
| Nedostaje boja                                                                          | <ul> <li>Obavite proveru preko opcije za samotestiranje monitora.</li> <li>Proverite da li je video kabl koji povezuje monitor sa kompjuterom pravilno povezan i učvršćen.</li> <li>Proverite da nema savijenih ili polomljenih pinova na priključku video kabla.</li> </ul>                                                                             |
| Pogrešna boja                                                                           | <ul> <li>Isprobajte različite Unapred podešene režime u postavkama za Boju na meniju na ekranu. Podesite vrednost za R/G/B pod opcijom Korisnički uređena boja u meniju na ekranu za Boju.</li> <li>Promenite Format ulazne boje na RGB ili YCbCrYPbPr u opciji Boja na meniju na ekranu.</li> <li>Pokrenite ugrađenu dijagnostiku.</li> </ul>           |
| Zadržavanje slike izazvano<br>statičnom slikom koja je duže<br>vremena ostala na ekranu | <ul> <li>Podesite ekran da se iskluči nakon nekoliko minuta nekorišćenja. Ovo možete da podesite u podešavanjima za Windows opcije napajanja ili Mac Energy Saver (Mekintoš štednja energije).</li> <li>Alternativeno, koristite dinamički promenljiv čuvar ekrana.</li> </ul>                                                                           |
| Video senka ili nepoklapanje                                                            | <ul> <li>Promenite Vreme odgovora u opciji za Prikaz menija na ekranu na Brzo ili<br/>Normalno u zavisnosti od vaših aplikacija i korišćenja.</li> </ul>                                                                                                    |

# Problemi vezani za određeni proizvod

| Specifični simptomi                                                   | Moguća rešenja                                                                                                    |
|-----------------------------------------------------------------------|----------------------------------------------------------------------------------------------------|
| Slika na ekranu je isuviše<br>mala                                    | <ul> <li>Proverite podešavanje Odnos visine/širine ekrana u okviru opcije</li> <li>Postavke prikaza menija na ekranu.</li> </ul>                                                                                                    |
|                                                                       | Vratite monitor na fabricka podesavanja (Fabricko podesavanje).                                                                                                    |
| Monitor ne može da se<br>podesi korišćenjem tastera<br>na dnu panela. | <ul> <li>Isključite monitor, izvucite kabl za napajanje, ponovo ga uključite, a zatim<br/>uključite monitor.</li> </ul>                                                                                                    |
|                                                                       | <ul> <li>Proverite da li je meni na ekranu zaključan. Ukoliko jeste, pritisnite i držite<br/>pritisnut taster za Izlaz (taster 4) u trajanju od 4 sekunde da otključate.</li> </ul>                                                                                                    |
| Nema ulaznog signala<br>kada se pritisnu korisničke<br>kontrole.      | <ul> <li>Proverite izvor signala. Uverite se da kompjuter nije u režimu pripravnosti ili spavanja tako što ćete pomeriti miša ili pritisnuti bilo koji taster na tastaturi.</li> <li>Proverite da je signalni kabl ispravno priključen. Isključite i ponovo priključite signalni kabl.</li> <li>Ponovo pokrenite kompjuter ili video plejer.</li> </ul> |
|                                                                       |                                                                                                    |
| Slika ne popunjava celi<br>ekran.                                     | <ul> <li>Usled različitih video formata (odnosa visine i širine slike) DVD-ja, monitor će<br/>možda prikazati sliku preko celog ekrana.</li> </ul>                                                                                                    |
|                                                                       | Pokrenite ugrađenu dijagnostiku.                                                                                                    |

#### Bezbednosna uputstva

UPOZORENJE: Korišćenje kontrola, podešavanja ili procedura koje nisu date u ovoj dokumentaciji može da dovede do šoka, električnih hazarda i/ili mehaničkih hazarda.

Za informacije o bezbednosnim uputstvima, pogledajte Vodič za informacije o proizvodu.

# FCC obaveštenja (samo SAD) i druge regulativne informacije

Za FCC obaveštenja i druge regulativne informacije, pogledajte internet prezentaciju za regulatornu usaglašenost na adresi https://www.dell.com/regulatory\_compliance.

Instalirajte monitor u blizini utičnice koja je lako dostupna. Isključite monitor tako što ćete čvrsto uhvatiti utikač i izvući ga iz utičnice. Nikada ne isključujte monitor povlačenjem kabla.

## Kontaktirajte kompaniju Dell

Korisnici u Sjedinjenim Američkim Državama, treba da pozovu 800-WWW-DELL (800-999-3355).

NAPOMENA: Ukoliko nemate aktivnu internet vezu, možete da pronađete kontakt informacije na računu, fakturi, paketu ili u katalogu Dell proizvoda.

Dell nudi nekoliko opcija za pružanje podrške i usluga preko interneta i telefona. Dostupnost zavisi od države i proizvoda i neke usluge možda neće biti dostupne u vašem području.

Da pronađete sadržaj za podršku u vezi monitora preko interneta, posetite https://www. dell.com/support/monitors.

Da biste kontaktirali kompaniju Dell za prodaju, tehničku podršku ili probleme u vezi sa korisničkim servisom:

- **1.** Posetite https://www.dell.com/support.
- **2.** Potvrdite svoju državu ili region u padajućem meniju Odaberite državu/Region, na dnu stranice.
- **3.** Kliknite na Kontaktirajte nas, na levoj strani stranice.
- **4.** Odaberite odgovarajuću uslugu ili vezu za podršku na osnovu svojih potreba.
- 5. Izaberite način za kontaktiranje kompanije Dell koji vam je najpogodniji.

# Baza podataka EU o energetskim oznakama i informacionom listu proizvoda

E2222H: https://eprel.ec.europa.eu/screen/qr/605294